IPSec VPN 程咪 2019-09-23 发表

# 组网及说明

# 1 配置需求或说明

#### 1.1 适用的产品系列

本案例适用于如F1000-AK180、F1000-AK170等F1000-AK系列的防火墙。

ERG2 产品系列路由器: ER8300G2-X、ER6300G2、ER3260G2、ER3200G2等。

注: 本案例是在F100-C-G2的Version 7.1.064, Release 9510P08版本上进行配置和验证的。

#### 1.2 配置需求及实现的效果

总部有一台防火墙,分支有一台ERG2路由器部署在互联网出口,因业务需要两端内网需要通过VP N相互访问。IP地址及接口规划如下表所示:

| 公司名称 | 外网接口  | 公网地址/掩码         | 公网网关         | 内网接口  | 内网地址/掩码         |
|------|-------|-----------------|--------------|-------|-----------------|
| 总部   | 1/0/3 | 101.88.26.34/30 | 101.88.26.33 | 1/0/4 | 192.168.10.0/24 |
| 分部   | WAN1  | 动态获取            |              | LAN1  | 192.168.20.0/24 |

#### 2 组网图

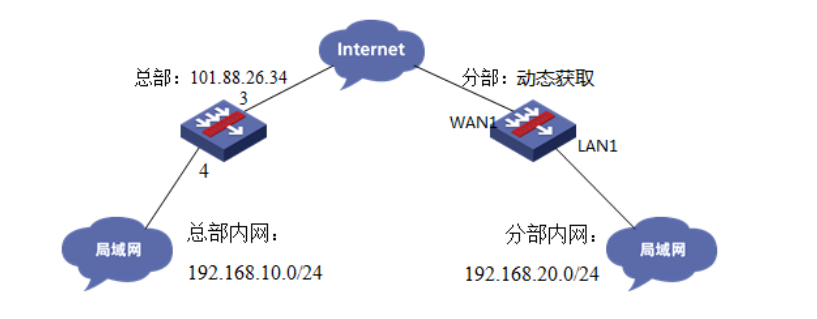

# 配置步骤

# 3 配置步骤

# 3.1 总部防火墙侧配置

# 3.1.1 创建IPSEC安全提议

#加密类型设置为3des-cbc,认证类型设置为sha1。

#### [H3C]ipsec transform-set 1

[H3C-ipsec-transform-set-1]esp encryption-algorithm 3des-cbc

[H3C-ipsec-transform-set-1]esp authentication-algorithm sha1

[H3C-ipsec-transform-set-1]quit

## 3.1.2 创建IKE安全提议

#配置IKE安全提议默认的认证类型为sha1,加密类型为3DES-CBC,DH组为DH2

# [H3C]ike proposal 1

[H3C-ike-proposal-1] encryption-algorithm 3des-cbc

[H3C-ike-proposal-1] authentication-algorithm sha1

[H3C-ike-proposal-1] dh group2

### [H3C-ike-proposal-1]quit

### 3.1.3 创建IKE安全密钥

#创建IKE密钥,分部侧设备的公网IP地址不固定,这边的地址就写为0.0.0.0,密码设置为123456。

[H3C]ike keychain 1

[H3C-ike-keychain-1]pre-shared-key address 0.0.0.0 key simple 123456

[H3C-ike-keychain-1]quit

### 3.1.4 配置标识本端身份的FQDN名称

[H3C] ike identity fqdn F100

#### 3.1.5 创建IKE安全框架

#创建IKE安全框架,将本端名称、对端名称、keychain、proposal关联起来。

- [H3C]ike profile 1
- [H3C-ike-profile-1]keychain 1
- [H3C-ike-profile-1]exchange-mode aggressive
- [H3C-ike-profile-1] local-identity fqdn F100
- [H3C-ike-profile-1] match remote identity fqdn ER
- [H3C-ike-profile-1]proposal 1
- [H3C-ike-profile-1]quit

#创建IKE安全策略模板GE1/0/3将transform-set、ike-profile关联起来。 [H3C]ipsec policy-template GE1/0/3 1 [H3C-ipsec-policy-template-GE1/0/3-1]transform-set 1 [H3C-ipsec-policy-template-GE1/0/3-1]ike-profile 1 [H3C-ipsec-policy-template-GE1/0/3-1]quit #创建一个IPsec安全策略引用策略模板 [H3C]ipsec policy GE1/0/3 1 isakmp template GE1/0/3 3.1.7 创建ACL拒绝IPSEC兴趣流的数据 #创建acl 3888调用在外网接口用于排除IPSEC兴趣流不做NAT。 [H3C]acl advanced 3888 [H3C-acl-ipv4-adv-3888]rule deny ip source 192.168.10.0 0.0.0.255 destination 192.168.20.0 0.0.0.255 [H3C-acl-ipv4-adv-3888]rule permit ip source any [H3C-acl-ipv4-adv-3888]quit 3.1.8 外网接口调用IPSEC策略和NAT动态转换策略 [H3C]interface GigabitEthernet 1/0/3 [H3C-GigabitEthernet1/0/3]ipsec apply policy GE1/0/3 [H3C-GigabitEthernet1/0/3]nat outbound 3888 [H3C-GigabitEthernet1/0/3]quit 3.1.9 配置安全策略放通IPSEC数据 #创建对象组,组名称为192.168.10.0 [H3C]object-group ip address 192.168.10.0 [H3C-obj-grp-ip-192.168.10.0]0 network subnet 192.168.10.0 255.255.255.0 [H3C-obj-grp-ip-192.168.10.0]quit #创建对象组,名称为192.168.20.0 [H3C]object-group ip address 192.168.20.0 [H3C-obj-grp-ip-192.168.20.0]0 network subnet 192.168.20.0 255.255.255.0 [H3C-obj-grp-ip-192.168.20.0]quit #创建对象策略,策略名称为Untrust-Trust [H3C]object-policy ip Untrust-Trust [H3C-object-policy-ip- Untrust-Trust] rule 0 pass source-ip 192.168.20.0 destination-ip 192.168.10.0 [H3C-object-policy-ip- Untrust-Trust]quit #创建Untrust到Tust域的域间策略调用Untrust-Trust策略 [H3C]zone-pair security source Untrust destination Trust [H3C-zone-pair-security-Untrust-Trust]object-policy apply ip Untrust-Trust [H3C-zone-pair-security-Untrust-Trust]quit 3.1.10 配置安全策略, 放通Untrust到Local, 以及Local到Utrust的策略, 用于建立IPSEC 隧道 #创建对象策略,策略名称为Untrust-Local [H3C]object-policy ip Untrust-Local [H3C-object-policy-ip-Untrust-Local] rule 0 pass [H3C-object-policy-ip-Untrust-Local]quit #创建Untrust到Local域的域间策略调用Untrust-Local策略 [H3C]zone-pair security source Untrust destination Local [H3C-zone-pair-security-Untrust-Local]object-policy apply ip Untrust-Local [H3C-zone-pair-security-Untrust-Local]quit #创建对象策略,策略名称为Local-Untrust [H3C]object-policy ip Local-Untrust [H3C-object-policy-ip-Local-Untrust] rule 0 pass [H3C-object-policy-ip-Local-Untrust]guit #创建Local到Untrust域的域间策略调用Local-Untrust策略 [H3C]zone-pair security source Local destination Untrust [H3C-zone-pair-security-Local-Untrust]object-policy apply ip Local-Untrust [H3C-zone-pair-security-Local-Untrust]quit 3.1.11 保存配置 [H3C]save force 3.2 分部ERG2路由器侧配置 3.2.1 配置IPSec 虚接口

3.1.6 创建IPSEC安全策略模板

单击【VPN】--【VPN设置】--【虚接口】, 点击【新增】, 绑定对应的WAN口, 比如WAN1:

| нас       |             |            |            |            |         |          |                  |            |
|-----------|-------------|------------|------------|------------|---------|----------|------------------|------------|
| ▶ 系统导航    | 安全联盟        | E掛口 IKES   | b全權說 IKE别  | 等体 IPSec安  | 全變说 IPS | lec安全策略  |                  |            |
| ▶ 系统监控    |             |            |            |            |         |          |                  |            |
| ≫ 推口管理    | 安全部         | 2SA        |            |            |         |          |                  |            |
| ▶ 上同管理    | 通过安         | 全联盟SA, IPS | ec能够对不同的数据 | ·高提供不同级别的! | 安全保护。在这 | 里可以查询到相同 | <b>白隧道当前状态</b> , | 了解隧道建立的谷小香 |
| > 安全考区    | RT +        |            |            |            |         |          |                  |            |
| V 178     | *           | 春 方向       | 能道两端       | AH SPI     | AH 算法   | ESP SPI  | ESP 算法           | 教師流        |
| L2TP VPH  |             |            |            |            | W 17    | 5/#1西#0; | 中記录 御西 10        |            |
| > Q+++2/2 |             |            |            |            |         |          |                  |            |
| ▶ 高级设置    |             |            |            |            |         |          |                  |            |
| ≥ 设备管理    |             |            |            |            |         |          |                  |            |
| > Mitan   |             |            |            |            |         |          |                  |            |
| 新增虚接口列表   |             |            |            |            |         |          |                  | ×          |
|           |             |            |            |            |         |          |                  |            |
| 虚接口名      | 称:          | ipsec      | •0 🔻       |            |         |          |                  |            |
| 绑定接       | <b>[</b> ]: | WAN1       | •          |            |         |          |                  |            |
| 摧         | i述:         |            |            |            |         |          |                  |            |
|           |             | 増加         | 取消         |            |         |          |                  |            |

#### 3.2.2 配置IKE安全提议

单击【VPN】--【VPN设置】--【IKE安全提议】,点击【新增】,配置IKE安全提议的各个参数:安全 提议名称、IKE验证算法、IKE加密算法、IKE DH组,如下图配置。

|               | 安全寡想 击折                      | TRE BOR               | KE21第年 IPSec安全 | 君设 IPSec安全議論     |                   |
|---------------|------------------------------|-----------------------|----------------|------------------|-------------------|
| ≥ 系统导航        | × ± •0.46 14 19              | INEXABLE I            | NEED IN DECK T | TE K IF OCCULANT |                   |
| ▶ 系統监控        | 安全提议                         |                       |                |                  |                   |
| ▶ 推口管理        | 安全提议的配置修改                    | と后,需要重新启用(先禁用         | 再启用)引用该安全提议的1  | PSEC安全策略或重新使能II  | PSEC功能,新的配置才能生效。  |
| > 加管理         | 金通新規                         | 開発化                   | 关键字:           | 名称 •             | 査询 显示全部           |
| 上月管理          | 操作 序号                        | 名称                    | 认证算法           | 加密算法             | DH组               |
| Z#iPi         | / 1                          | IKE                   | SHA1           | 3DES             | DH2 modp1024      |
| 安全专区          | -                            |                       | 第1页/#          | 1页共1条记录每页 1      | 0 17 H 4 1 Go H 1 |
| 用相IKE安当       | E提取刘表                        |                       |                |                  | ×                 |
| ÷             | 今世议之称,                       | TEE                   |                | (#E) 4 464       |                   |
| 安             | 全提议名称:                       | IKE                   |                | (范围:1~16个        | 字符)               |
| 安<br>I        | 全提议名称:<br>KE验证算法:            | IKE<br>SHA1 ·         | •              | (范围:1~16个        | 字符)               |
| 安<br>II<br>II | 全提议名称:<br>KE验证算法:<br>KE加密算法: | IKE<br>SHA1 ·<br>3DES | •              | (范围:1~16个        | 字符)               |

修改 取消

### 3.2.3 配置IKE对等体

单击【VPN】--【VPN设置】--【IKE对等体】,点击【新增】,配置IKE对等体: 对等体名称为IKE、绑定虚接口为ipsec0(前面已经创建)、对端地址为总部的公网ip,即101.88.26.3 4;协商模式选择野蛮模式,ID类型为name类型并配置本段的ID为ER对端的ID为F100;安全提议选择 ike(前面已经创建)、配置预共享秘钥,此处配置为123456,其余选择默认即可。

| 安全联盟    | 业接口 IKES                                 | 安全提议 IKE3                                                             | 1等体 IPSec安全                                                                                                    | 注提家 IPSec安全部                                                                                                    | 16                                                                                                    |                                                                                                    |                                                                                                    |
|---------|------------------------------------------|-----------------------------------------------------------------------|----------------------------------------------------------------------------------------------------|----------------------------------------------------------------------------------------------------|----------------------------------------------------------------------------------------------------|----------------------------------------------------------------------------------------------------|----------------------------------------------------------------------------------------------------|
|         |                                          | _                                                                     | _                                                                                                    |                                                                                                    |                                                                                                    |                                                                                                    |                                                                                                    |
| 对等体     |                                          |                                                                       |                                                                                                    |                                                                                                    |                                                                                                    |                                                                                                    |                                                                                                    |
| 对等体的配置给 | 改后,需要重新                                  | 启用(先禁用再 启用                                                            | )引用该对等体的IPSB                                                                                                    | EC安全策略派重新使能II                                                                                                    | PSEC功能                                                                                                    | 5,新的配置才能生                                                                                                    | 效*                                                                                                    |
| 金达 新燈   | 1078                                     |                                                                       | 关键字:                                                                                                    | 名称 *                                                                                                    |                                                                                                    | <b>童词 显示</b> 全                                                                                                    | 85                                                                                                    |
| 操作 序号   | 名称                                       | 虚推口                                                                   | 对调地址                                                                                                    | 21.29                                                                                                    | ID类型                                                                                                    | 安全覆谈                                                                                                    | DPD                                                                                                    |
| 1 1     | IKE                                      | ipsec0                                                                | 101.88.26.34                                                                                                    | 野窯模式                                                                                                    | NAME                                                                                                    | IKE                                                                                                    | 关闭                                                                                                    |
|         |                                          |                                                                       | 第1页/                                                                                                    | 具1页具1条记录每页                                                                                                    | 10                                                                                                    | र्गिम्स <b>स</b> 1                                                                                                    | Go # #                                                                                                    |
| 1       |                                          |                                                                       |                                                                                                    |                                                                                                    |                                                                                                    |                                                                                                    |                                                                                                    |
|         |                                          |                                                                       |                                                                                                    |                                                                                                    |                                                                                                    |                                                                                                    |                                                                                                    |
|         | 安全职盟<br>对等体<br>对等体的截置给<br>全选 航程<br>發作 序号 | 安全联盟 金融口 IKE5<br>対導体<br>対導体的動置的次后・電景重額<br>全人 NU2<br>操作 序号 余務<br>1 IKE | 安全联盟         金橋口         IKE 安全景空         IKE           対導体         対導体         対撃         対撃         対撃         対撃 </td <td>安全発還 曲線口 IKE安全管设 IKE31等称 IPSec安立<br/>対等称<br/>対等称的設置的次后, 電簧整新高用(先展用再高用)5(用收引等体約IPSi<br/>法, 50° 新計 关键字:<br/>重命 序号 各称 虚像口 対端地址<br/>1 IKE Space 101.85.25.34<br/>第 1 页/</td> <td>安全報道         曲線口         IKE 安全報道         IKE 刻等身         IPSec 安全報道         IPSec 安全報道           対導路         対導路         対導路         大雄字:         高原         新規         世界         日         日         &lt;</td> <td>安全和型 曲線口         IKE安全指染         IPSec安全指染         IPSec安全指染         IPSec安全指染           対等体         対等体         対等体         対等体         対等体           対导体的記述並次后・電景委員由用(先見用再品用)引用收引等体約1PSEC安全推測或量量検索1PSEC安全推測或量量検索1PSEC安全推測         大量字: 名称・            液体         建橡口         対端地址         構成         ID 先生           操作・厚心         内         機像口         対端地址         構成         ID 先生           1         IKE         ipsec0         101.85.26.34         野菜 成         NAME           第         IKE         ipsec0         101.85.26.34         野菜 成         NAME           第         IKE         ipsec0         101.85.26.34         野菜 成         10</td> <td>安全和型 曲線口         IKE安全置較         IPSec安全置較         IPSec安全置較           対等体         対等体         対等体         対等体           対等体         対等体         メ業         会報           対等体         共建字: 会称・         夏田         東京           原作 序号         会称         虚管口         対端地址         概式         ID 長型         安全保定           1         IKE         lpsec0         101.48.26.14         野菜 (KR)         NAME         IKE           第 1 同川県 1 原にでの         101.48.26.14         野菜 (KR)         IKE         IE         IE</td> | 安全発還 曲線口 IKE安全管设 IKE31等称 IPSec安立<br>対等称<br>対等称的設置的次后, 電簧整新高用(先展用再高用)5(用收引等体約IPSi<br>法, 50° 新計 关键字:<br>重命 序号 各称 虚像口 対端地址<br>1 IKE Space 101.85.25.34<br>第 1 页/ | 安全報道         曲線口         IKE 安全報道         IKE 刻等身         IPSec 安全報道         IPSec 安全報道           対導路         対導路         対導路         大雄字:         高原         新規         世界         日         日         < | 安全和型 曲線口         IKE安全指染         IPSec安全指染         IPSec安全指染         IPSec安全指染           対等体         対等体         対等体         対等体         対等体           対导体的記述並次后・電景委員由用(先見用再品用)引用收引等体約1PSEC安全推測或量量検索1PSEC安全推測或量量検索1PSEC安全推測         大量字: 名称・            液体         建橡口         対端地址         構成         ID 先生           操作・厚心         内         機像口         対端地址         構成         ID 先生           1         IKE         ipsec0         101.85.26.34         野菜 成         NAME           第         IKE         ipsec0         101.85.26.34         野菜 成         NAME           第         IKE         ipsec0         101.85.26.34         野菜 成         10 | 安全和型 曲線口         IKE安全置較         IPSec安全置較         IPSec安全置較           対等体         対等体         対等体         対等体           対等体         対等体         メ業         会報           対等体         共建字: 会称・         夏田         東京           原作 序号         会称         虚管口         対端地址         概式         ID 長型         安全保定           1         IKE         lpsec0         101.48.26.14         野菜 (KR)         NAME         IKE           第 1 同川県 1 原にでの         101.48.26.14         野菜 (KR)         IKE         IE         IE |

| 编辑IKE对等体    |               |                         | × |
|-------------|---------------|-------------------------|---|
|             | -             |                         |   |
| 对等体名称:      | IKE           | (范围:1~16个字符)            |   |
| 虚接口:        | ipsec0 🔻      |                         |   |
| 对端地址:       | 101.88.26.34  | (IP 或 域名)               |   |
| 协商模式:       | ◎ 主模式 ⑧ 野蛮様   | 莫式                      |   |
| ID类型:       | ◎ IP类型 ④ NAME | 5类型                     |   |
| 本端ID:       | ER            | (范围:1~32个字符)            |   |
| 对端ID:       | F100          | (范围:1~32个字符)            |   |
| 安全提议一:      | IKE 👻         |                         |   |
| 安全提议二:      | 请选择 ▼         |                         |   |
| 安全提议三:      | 请选择 ▼         |                         |   |
| 安全提议四:      | 请选择 ▼         |                         |   |
| 预共享密钥(PSK): | 123456        | (范围:1~128个字符)           |   |
| 生命周期:       | 28800 秒位      | 围:60~604800秒,缺省值:28800) |   |
| DPD:        | ◎ 开启 		 关闭    |                         |   |
| DPD周期:      | 10            | ]秒(范围:1~60秒,缺省值:10)     |   |
| DPD超时时间:    | 30            | ]秒(范围:1~300秒,缺省值:30)    |   |
|             | 修改 取消         |                         |   |

## 3.2.4 配置IPSec安全提议

单击【VPN】--【VPN设置】--【IPSec安全提议】,点击【新增】,配置IPSEC安全提议:安全提议 名称、安全协议类型、ESP验证算法、ESP加密算法配置如下图:

| ▶ 系统导航                 | 安全联盟 虚     | 推口 IKE安全提议  | IKE对等体 IPSec安  | 全權说 IPSec安全策略    |                            |
|------------------------|------------|-------------|----------------|------------------|----------------------------|
| ▶ 系统监控                 |            |             |                |                  |                            |
| ≫ 推口管理                 | 安全提        | ŵ.          |                |                  |                            |
| ≽ AF管理                 | 安全提议的      | 配置総改后・需要重新启 | 用(先慧用再启用)引用该安全 | 權效的IPSEC安全策略或重新使 | 临IPSEC功能,新的配置才能生效。         |
| ▶ 上阿德理                 | 22         | #18 P.12    |                | 关键字: 名称 -        | 24 AF±6                    |
| ⇒ ±¥iFi                | 操作 序4      | 1           | 安全协议           | AHBA             | ESPILĂ                     |
| > 安全有区                 | 1.1        | Psec        | 659            |                  | 3DES-SHA1                  |
| W VIN                  |            |             |                | 第1页/共1页共         | 1条记录 編页 10 行HH H 1 Ga H HH |
| S LICEL VIS            |            |             |                |                  |                            |
| ,                      | /夕称:       | IPsor       |                |                  | (范围:1~31个字符)               |
| × ± 11 %               |            | 11 300      |                |                  | ()300,1.21(-74)            |
|                        | /类刑:       | O AH @      | ESP AH+        | ECD.             |                            |
| 安全协议                   |            |             | LOF PATT       | ESP              |                            |
| 安全协议<br>ESP验证          | 算法:        | SHA1 T      | Lor - Aitt     | ESP              |                            |
| 安全协议<br>ESP验证<br>ESP加密 | 算法:<br>算法: | SHA1 T      | ]              | ESP              |                            |

# 3.2.5 配置IPSec安全策略

单击【VPN】--【VPN设置】--【IPSec安全策略】,勾选启【用IPSec功能】,点击【新增】,配置IP Sec安全策略:本地子网IP即为分支内网网段,此处配置为192.168.20.0/24,对端子网IP即为总部内网 网段,此处配置为192.168.10.0/24,其余参数按照下图所示配置:

| 5400 to 10                                                                                                    |                                                                                    |                                                                                                    | 0.00                      | ment of ht da                                    | INFO CROWN                          | THE OCTO DE DE              |                                |            |
|----------------------------------------------------------------------------------------------------|------------------------------------------------------------------------------------|----------------------------------------------------------------------------------------------------|---------------------------|--------------------------------------------------|-------------------------------------|-----------------------------|--------------------------------|------------|
| ● 未限可能                                                                                                    | 2.4.M. 12.10                                                                       | IR                                                                                                    | A SC T HE RC              | THE XI IF IF                                     | Inser%X#K                           | These 2 The                 |                                |            |
| → 株口管理                                                                                                    | IDEa-20                                                                            |                                                                                                    |                           |                                                  |                                     |                             |                                |            |
| ≽ AT管理                                                                                                    | IP-Sec (t)                                                                         |                                                                                                    |                           |                                                  | T omm                               | Courte Million              |                                |            |
| > 上同管理                                                                                                    |                                                                                    |                                                                                                    |                           |                                                  | E MHIP                              | Section                     |                                |            |
| » <del>⊼1</del> 171                                                                                                    |                                                                                    |                                                                                                    |                           |                                                  |                                     |                             |                                |            |
| >> 安全考区                                                                                                    | 安全業業                                                                               | - 410-                                                                                                    | TAXED IN A                | merch è filiz                                    | en an an an an an an an an an       | □●東美公司/未知                   |                                | CRAME-INF  |
| V VZN                                                                                                    | IPSEC功能一                                                                           | 次,新的                                                                                                    | 配置就能主效                    | 另外, 能改IP:                                        | SEC安全策略的截置也能                        | 能使新的配置生效。                   | na ma walina / nationali ser a | CXIM-AN    |
| LITE VEN                                                                                                    | 22 B                                                                               | <b>1</b>                                                                                                    | 8                         |                                                  | 关键字:                                | 名称 •                        | 皇년                             | 重导金将       |
| ▶ 9+s设置                                                                                                    | 操作 序号                                                                              |                                                                                                    | 名称                        | 状态                                               | 本诸子同同段                              | 对端子阿阿段                      | 协商类型                           | <b>邦</b> 它 |
| ≥ 高级设置                                                                                                    | 1 1                                                                                |                                                                                                    | lpsec                     | 启用                                               | 192.168.20.0/<br>255.255.255.0      | 192.168.10.0/ 255.255.255.0 | 182协商                          | 对等体: NE    |
| ▶ 设备管理                                                                                                    |                                                                                    |                                                                                                    |                           |                                                  |                                     | 第1页/共1页 #                   | + 1 亲记录 每页                     | 5 (9H H 1  |
| 安全策略名称:                                                                                                    | ipse                                                                               |                                                                                                    |                           | (范围:1                                            | ~16个字符)                             |                             |                                |            |
| 安全策略名称:                                                                                                    | ipse                                                                               |                                                                                                    |                           | (范围:1                                            | ~16个字符)                             |                             |                                |            |
| 安全策略名称:<br>是否启用:                                                                                                    | ipse<br>启用                                                                         | •                                                                                                    |                           | (范围:1                                            | ~16个字符)                             |                             |                                |            |
| 安全策略名称:<br>是否启用:<br>本地子网IP/指码:                                                                                                    | ipse<br>启用<br>192.                                                                 | °<br>▼<br>168. 2                                                                                                    | 0.0                       | (范围:1-<br>/ 255.2                                | ~16个字符)<br>55.255.0                 |                             |                                |            |
| 安全策略名称:<br>是否启用:<br>本地子网IP/指码:<br>对满子网IP/指码:                                                                                                    | ipse<br>启用<br>192.<br>192.                                                         | -<br>•<br>168. 2<br>168. 1                                                                                                    | 0.0                       | (范围:1-<br>/ 255.25<br>/ 255.25                   | ~16个字符)<br>55.255.0<br>55.255.0     |                             |                                |            |
| 安全策略名称:<br>是否启用:<br>本地子网IP/摧码:<br>对骥子网IP/摧码:<br>协商类型:                                                                                                    | ipse<br>倉用<br>192.<br>192.<br>● IK                                                 | 。<br>▼<br>168,2<br>168,1<br>E协商                                                                                                    | 0.0<br>0.0<br>① 手道        | (范围:1-<br>/ 255.25<br>/ 255.25<br>加模式            | ~16个字符)<br>55.255.0<br>55.255.0     |                             |                                |            |
| 安全策略名称:<br>是否启用:<br>本地于阿IP/报码:<br>对谋于阿IP/报码:<br>协商类型:<br>对等体:                                                                                                    | ipse<br>启用<br>192.<br>192.<br>◎ IK<br>IKE                                          | 。<br>168.2<br>168.1<br>E协商                                                                                                    | 0.0<br>0.0<br>① 手衣        | (范围:1-<br>/ 255.25<br>/ 255.25<br>助模式            | ~16个字符)<br>55.255.0<br>55.255.0     |                             |                                |            |
| 安全策略名称:<br>是否启用:<br>本地子网IP/搅码:<br>对端子网IP/搅码:<br>协商类型:<br>对等体:<br>安全提议一:                                                                                                    | ipse<br>倉用<br>192.<br>192.<br>● IK<br>IKE<br>IPse                                  | 。<br>168.2<br>168.1<br>E协商<br>•                                                                                                    | 0.0<br>0.0<br>① 手名        | (范围:1-<br>/ 255.25<br>/ 255.25<br>b模式            | ~16个字符)<br>55.255.0<br>55.255.0     |                             |                                |            |
| 安全策略名称:<br>是否启用:<br>本地子网IP/搅码:<br>对端子网IP/搅码:<br>协商类型:<br>对等体:<br>安全提议一:<br>安全提议二:                                                                                                    | ipse<br>倉用<br>192.<br>192.<br>◎ IK<br>IKE<br>IPse<br>请选                            | <ul> <li>▼</li> <li>168.2</li> <li>168.1</li> <li>正协商</li> <li>∞</li> <li>∞</li> <li>∓</li> <li>¥</li> </ul>                                                                                                    | 0.0<br>0.0<br>① 手式        | (范国:1-<br>/ 255.2<br>/ 255.25<br>b模式             | ~16个字符)<br>55.255.0<br>55.255.0     |                             |                                |            |
| 安全策略名称:<br>是否启用:<br>本地子网IP/搅码:<br>对端子阿IP/搅码:<br>协商类型:<br>对等体:<br>安全提议二:<br>安全提议二:                                                                                                    | ipse<br>启用<br>192.<br>192.<br>9 IK<br>IVse<br>请选<br>请选                             | □<br>■<br>168.2<br>168.1<br>E协商<br>■<br>定<br>平<br>择<br>■                                                                                                    | 0.0<br>0.0<br>② 手a        | (范围:1-<br>/ 255.2<br>/ 255.25<br>b模式             | ~16个字符)<br>55.255.0<br>55.255.0     |                             |                                |            |
| 安全策略名称:<br>是否启用:<br>本地子网IP/搅码:<br>对端子网IP/搅码:<br>协商类型:<br>对等体:<br>安全提议一:<br>安全提视议二:<br>安全提议汉:                                                                                         | ipse<br>启用<br>192.<br>192.<br>第<br>E<br>KE<br>译<br>透<br>请<br>选<br>请<br>选<br>请<br>选 | <ul> <li>▼</li> <li>1168.2</li> <li>1168.1</li> <li>1168.1</li> <li>1168.4</li> <li>1168.4</li></ul> | 0.0<br>0.0<br>② 手车        | (范围:1-<br>/ 255.2<br>/ 255.25<br>/ 255.25        | ~16个字符)<br>55.255.0<br>55.255.0     |                             |                                |            |
| 安全策略名称:<br>是否启用:<br>本地子网IP/ 搅码:<br>功端子网IP/ 搅码:<br>协商类型:<br>对等体:<br>安全提视问:<br>安全提视问:<br>安全提视问:<br>安全提视问:<br>安全提视问:                                                                    | ipse<br>启用<br>192.<br>9 IK<br>IKE<br>请选<br>请选<br>请述                                | <ul> <li>▼</li> <li>168.2</li> <li>168.1</li> <li>Eb南</li> <li>▼</li> <li></li> <li></li></ul>                                                                                                    | 0.0<br>0.0<br>① 手走        | (范围:1-<br>/ 255.2<br>/ 255.25<br>/ 255.25        | ~16个字符)<br>55.255.0<br>;5.255.0     |                             |                                |            |
| 安全策略名称:<br>是否面用:<br>本地子网IP/ 代码:<br>功端子网IP/ 代码:<br>协第子网IP/ 代码:<br>功等承型:<br>安全建提议二:<br>安全建提议二:<br>安全建提议二:<br>安全建提议二:<br>安全是提议二:<br>安全是提议二:<br>安全是提议二:<br>安全是提议二:<br>安全是提议二:<br>安全策略名称: | ipse<br>启用<br>192.<br>9 IK<br>IKE<br>译选<br>请选<br>请选<br>某止<br>2880                  | c<br>▼<br>168.2<br>168.1<br>168.1<br>1<br>日<br>時<br>南<br>マ<br>▼<br>▼                                                                                                    | 0.0<br>0.0<br>●手a<br>秒 (页 | (范围:1-<br>/ 255.25<br>/ 255.25<br>/ 旗式<br>頭:120~ | ~16个字符)<br>55. 255. 0<br>i5. 255. 0 | <u>#</u> :28800)            |                                |            |

## 3.2.6 配置去往对端子网的静态路由

单击【高级设置】--【路由设置】--【静态路由】,目的地址配置成对端子网,即192.168.10.0,子网 掩码为255.255.255.0,出接口为ipsec0虚接口。

| > X49K       | 志路由 策略站  | in in in its second |               |             |              |                      |
|--------------|----------|---------------------|---------------|-------------|--------------|----------------------|
| ▶ 系统监控       |          |                     |               |             |              |                      |
| ▶ 推口管理       | 静态路由表    | _                   |               |             |              |                      |
| » AF管理       | 2.2 810  |                     | 18.0          | 共建学: 新过     | •            | Ra Afta              |
| ▶ 上阿管理       | 操作 序号    | 目的地址                | 子同推码          | 下一跳地址       | 出售口          | 願述                   |
| > ± ₹171     | 1.1      | 192.168.10.0        | 255.255.255.0 |             | ipsec0       |                      |
| > RE415      |          |                     |               | 第 1 页/共 1 3 | 5 共 1 条记录 每页 | 10 17 en en 1 Go e 1 |
| > 0+x102     |          |                     |               |             |              |                      |
| ▽ 高田夜園       |          |                     |               |             |              |                      |
| 地址转换         |          |                     |               |             |              |                      |
| > 第由设置       |          |                     |               |             |              |                      |
|              |          |                     |               |             |              |                      |
| 编辑静态路由列      | 表        |                     |               |             |              |                      |
|              |          |                     |               |             |              |                      |
| 目的地址:        | 1        | 92.168.1            | 0.0           |             |              |                      |
| HH)/G/H      |          |                     |               |             |              |                      |
| 子网掩码:        | 2        | 55.255.2            | 55.0          |             |              |                      |
| 下一跳抽扯。       |          |                     |               |             |              |                      |
| 1. 19030311. | _        |                     |               |             |              |                      |
| 出接口:         | i        | psec0 🔻             |               |             |              |                      |
| 描述。          |          |                     |               |             | * ***        |                      |
| "田儿二・        |          |                     |               | (中))        | 选, 氾围:1,     | ~15个字付)              |
|              |          |                     |               |             |              |                      |
|              |          |                     |               |             |              |                      |
|              |          |                     | 修改 取          | 浦           |              |                      |
|              |          |                     |               |             |              |                      |
|              |          |                     |               |             |              |                      |
| 3 测试VPN是否通   | <u> </u> |                     |               |             |              |                      |

# 3.3.1 数据访问触发IPsec建立

在分部内网中任意找一台电脑访问对端网络资源。

举例:在分支侧电脑ping总部侧电脑, IPSEC初始建立时会丢1-2个包, 建立后通信正常。

| C:\Users\sfw1081>ping 192.168.10.3                                                               |
|--------------------------------------------------------------------------------------------------|
| 正在 Ping 192.168.10.3 具有 32 字节的数据:<br>请求超时。<br>诗文超时                                               |
| 頃か起4)。<br>来自 192.168.10.3 的回复: 字节=32 时间<1ms TTL=255<br>来自 192.168.10.3 的回复: 字节=32 时间<1ms TTL=255 |
| 192.168.10.3 的 Ping 统计信息:<br>数据句·已发送 = 4 已接收 = 2 毛牛 = 2 (50) 毛牛 )                                |
| 往返行程的估计时间<以毫秒为单位>:<br>最短 = Oms,最长 = Oms,平均 = Oms                                                 |

#### 3.3.2 查看IPSEC监控信息

#V7防火墙通过命令行查看display ike sa可以看到隧道状态为RD状态表示ike建立完成。

[H3C]dis ike sa Connection-ID Remote Flag DOI 29 198.76.26.90 RD IPsec Flags: RD--READY RL--REPLACED FD-FADING RK-REKEY #V7防火墙通过display ipsec sa可以看到IPSEC SA基本状态。 [H3C]dis ipsec sa Interface: GigabitEthernet1/0/3 IPsec policy: GE1/0/3 Sequence number: 1 Mode: Template Tunnel id: 0 Encapsulation mode: tunnel Perfect Forward Secrecy: Inside VPN: Extended Sequence Numbers enable: N Traffic Flow Confidentiality enable: N Path MTU: 1444 Tunnel: local address: 101.88.26.34 remote address: 198.76.26.90 Flow: \*: sour addr: 192.168.10.0/255.255.255.0 port: 0 protocol: ip dest addr: 192.168.20.0/255.255.255.0 port: 0 protocol: ip [Inbound ESP SAs] SPI: 4032357769 (0xf058e589) Connection ID: 158913789952 Transform set: ESP-ENCRYPT-3DES-CBC ESP-AUTH-SHA1 SA duration (kilobytes/sec): 1843200/3600 SA remaining duration (kilobytes/sec): 1843199/3545 Max received sequence-number: 8 Anti-replay check enable: Y Anti-replay window size: 64 UDP encapsulation used for NAT traversal: N Status: Active [Outbound ESP SAs] SPI: 1786751150 (0x6a7fa8ae) Connection ID: 64424509441 Transform set: ESP-ENCRYPT-3DES-CBC ESP-AUTH-SHA1 SA duration (kilobytes/sec): 1843200/3600 SA remaining duration (kilobytes/sec): 1843199/3545 Max sent sequence-number: 8 UDP encapsulation used for NAT traversal: N Status: Active ERG2侧:

在【VPN】--【VPN设置】--【IPSec安全策略】--【安全联盟】里查看隧道建立情况

| 安全联盟SA        |               |          |                                |         |         |            |           |                                      |    |
|---------------|---------------|----------|--------------------------------|---------|---------|------------|-----------|--------------------------------------|----|
| 通过安全联盟SA+ IPS | iec戰移对不同的數據流提 | 供不同级别    | 的安全保护。在这里;                     | 可以重调到相应 | 羅繼治前状态。 | 了解隨邊建立的    | 9音个鬱歡。    |                                      |    |
| etat          | 48            | -the the | PR 26 46 10                    | AU CD7  |         | 560 CDT    | ren 1824  |                                      |    |
|               | ipsec         | in       | 101.88.26.34<br>=>198.76.26.90 |         |         | 0x6a7fa8ae | JDES_SHAT | 192.168.10.0/24<br>=>192.168.20.0/24 |    |
|               | lpsec         | out      | 198.76.26.90<br>=>101.88.26.34 |         |         | 0xf058e589 | 3DES_SHA1 | 192.168.20.0/24<br>=>192.168.10.0/24 |    |
|               |               |          |                                |         |         |            | 第13       | 5/共1页共2条记录每页                         | 10 |
|               |               |          |                                |         |         |            |           |                                      |    |